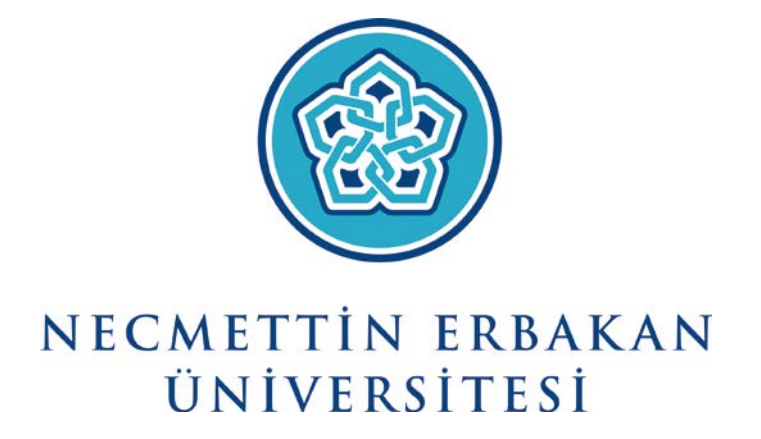

Necmettin Erbakan Üniversitesi Tek Şifre Kullanım Kılavuzu

Tekşifre Nasıl Oluşturulur?

Tek şifre alabilmeniz için öncelikle "Personel Bilgi Sistemi"nde veya "Öğrenci Bilgi Sistemi"nde aktif kaydınızın bulunması gerekmektedir.

- "teksifre.erbakan.edu.tr" adresine girilir.
- T.C. Kimlik Numarası girilerek bir sonraki adıma geçilir.

| NECMETTIN<br>ERBAKAN<br>ÜNIVERSITESI | Tek Şifre   Necmettin Erbakan Üniversitesi                                                                                        |
|--------------------------------------|----------------------------------------------------------------------------------------------------|
|                                      | Tek Şifre sistemine hoş geldiniz. Yeni Tek Şifre almak veya mevcut Tek<br>Şifrenizi değiştirmek için T.C. Kimlik Numaranızı girin |
|                                      | T.C. Kimlik No                                                                                                    |
|                                      | İLERİ                                                                                                    |
|                                      |                                                                                                    |

• İki tip tekşifre sıfırlama seçeneği vardır. Uygun olan seçeneğe tıklanır ve devam edilir

| NECMETTIN<br>ERBAKAN<br>INIVERSITESI | Tek Şifre   Necmettin Erbakan Üniversitesi |
|--------------------------------------|--------------------------------------------|
| UNITEST 1                            | Kimlik doğrulama yönteminizi seçin.        |
|                                      | SMS ÎLE DOĞRULA                            |
|                                      | KİMLİK BİLGİLERİ İLE DOĞRULA               |

## 1. SMS İle Sıfırlama

 Ekradan kısmen gösterilen telefon numarasının görünen kısımları tek şifre sahibinin telefon numarası ile eşleşiyorsa "Telefonuma Kod Gönder" butonuna tıklanır.

| ÜNIVERSITESI | Sistemde kayıtlı telefon numaranız: (5XX) XXX XXX                           |
|--------------|-----------------------------------------------------------------------------|
|              | Numaranız doğruysa "Onay Kodu Gönder" butonuyla devam edin.                 |
|              | Numaranızı değiştirdiyseniz veya yanlışsa Öğrenci Bilgi Sistemi ve Personel |
|              | Bilgi Sistemi'nde güncelleterek Tek Şifre alma işlemine baştan başlayın.    |
|              | ONAY KODU GÖNDER                                                            |

• Ekranda görülen kutucuğa cep telefonunuza gelen SMS kodu girilir ve ileri butonuna tıklanır.

| NECMETTIN<br>ERBAKAN<br>UNIVERSITESI | Tek Şifre   Necmettin Erbakan Üniversitesi<br>Telefonunuza gelen doğrulama kodunu girin. |
|--------------------------------------|------------------------------------------------------------------------------------------|
|                                      | SMS Doğrulama Kodu                                                                       |
|                                      | Kalan Süre: <b>13:46</b>                                                                 |
|                                      | İLERİ                                                                                    |

- Bu adımda karşımıza gelen ekranda yeni şifre belirlenir. Yeni şifre aşağıda belirtilen kurallar dikkate alınarak belirlenmelidir. Bu kurallar sizin güvenliğiniz için uygulanmaktadır. Girilen şifrenin "Çok Güçlü" olmasına dikkat edilmelidir.
  - ✓ Şifreniz en az 6 karakter olmalıdır.
  - ✓ Şifrenizde en az bir büyük ve küçük harf bulunmalıdır.
  - ✓ Şifrenizde en az bir rakam bulunmalıdır.

|              | Tek Şifre   Necmettin Erbakan Üniversitesi                             |
|--------------|------------------------------------------------------------------------|
| UNIVERSITESI | Aşağıdaki kriterlere uygun olacak şekilde Tek Şifrenizi<br>belirleyin. |
|              | • En az 6 karakter                                                     |
|              | <ul> <li>Büyük ve küçük harf bulunan</li> </ul>                        |
|              | • En az bir rakam bulunan                                              |
|              | Tek Şifre                                                              |
|              | Tek Şifre (Tekrar)                                                     |
|              | KAYDET                                                                 |
|              |                                                                        |

• Şifrenin başarıyla oluşturulduğu bilgisini içeren ekran geldiğinde işlemini tamamlanmıştır.

| NECMETTIN<br>ERBAKAN<br>ÜNIVERSITESI | Tek Şifre   Necmettin Erbakan Üniversitesi                                                              |
|--------------------------------------|----------------------------------------------------------------------------------------------------|
|                                      | Tek Şifreniz başarılı bir şekilde kaydedilmiştir.<br>Tek Şifre sisteminde kayıtlı E-Posta adresleriniz: |
|                                      |                                                                                                    |
|                                      |                                                                                                    |

## 2. Kimlik Bilgileri İle Sıfırlama

• Tek şifre kullanıcısına ait ekranda istenilen bilgiler girilir ve "İleri" butonuna tıklanır.

| NECMETTIN<br>ERBAKAN<br>ÜNIVERSITESI | Tek Şifre   Necmettin Erbakan Üniversitesi<br>Kimliğinizde bulunan bilgileri doldurun. |
|--------------------------------------|----------------------------------------------------------------------------------------|
|                                      | Kimlik Seri No                                                                         |
|                                      | Son Geçerlilik Tarihi                                                                  |
|                                      | ILERI                                                                                  |

- Bu adımda karşımıza gelen ekranda yeni şifre belirlenir. Yeni şifre aşağıda belirtilen kurallar dikkate alınarak belirlenmelidir. Bu kurallar sizin güvenliğiniz için uygulanmaktadır. Girilen şifrenin "Çok Güçlü" olmasına dikkat edilmelidir.
  - ✓ Şifreniz en az 8 karakter olmalıdır.
  - ✓ Şifrenizde en az bir büyük ve küçük harf bulunmalıdır.
  - ✓ Şifrenizde en az bir rakam bulunmalıdır.

| NECMETTIN<br>ERBAKAN<br>UNIVERSITESI | Tek Şifre   Necmettin Erbakan Üniversitesi              |
|--------------------------------------|---------------------------------------------------------|
|                                      | Aşağıdaki kriterlere uygun olacak şekilde Tek Şifrenizi |
|                                      | belirleyin.                                             |
|                                      | • En az 6 karakter                                      |
|                                      | <ul> <li>Büyük ve küçük harf bulunan</li> </ul>         |
|                                      | • En az bir rakam bulunan                               |
|                                      | Tek Şifre                                               |
|                                      | Tek Şifre (Tekrar)                                      |
|                                      | KAYDET                                                  |
|                                      |                                                         |

• Şifrenin başarıyla oluşturulduğu bilgisini içeren ekran geldiğinde işlemini tamamlanmıştır.

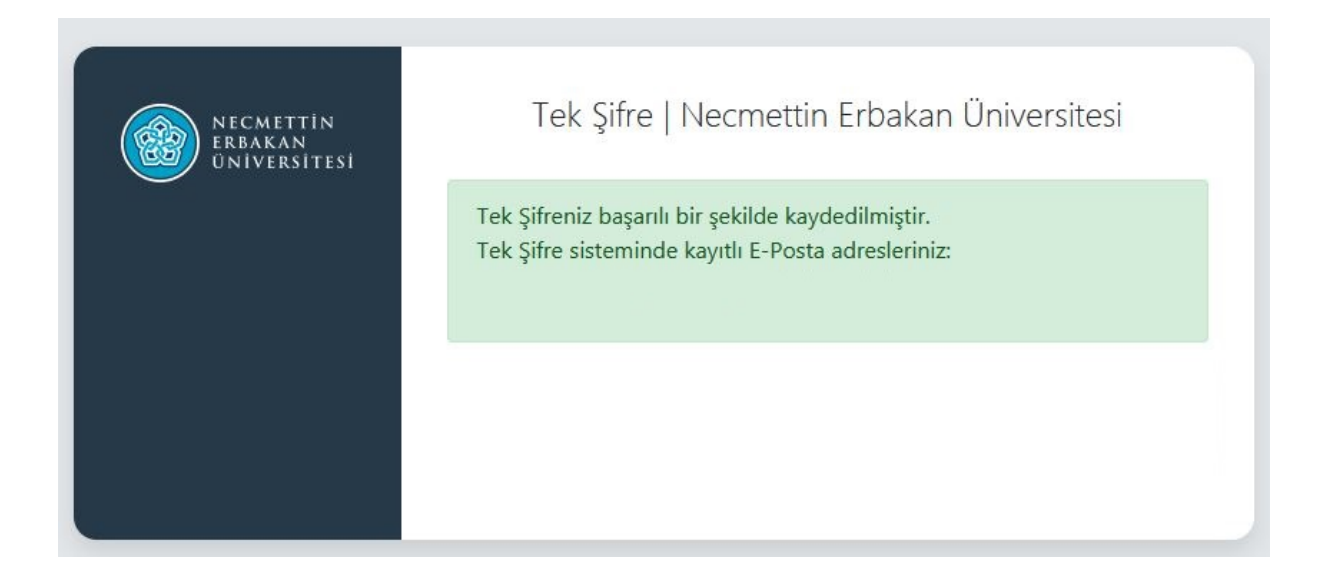